#### Anleitung Registrierung eBill-Portal für bestehende E-Rechnung-Kunden

Mit dieser Anleitung registrieren Sie sich für die neue Schweizer E-Rechnungslösung in wenigen Schritten. Nach der Registrierung rufen Sie das Portal jeweils direkt aus dem Mobile Banking ohne Eingabe von Zugangsdaten auf.

1. Loggen Sie sich in Ihre Mobile Banking App ein und wählen Sie unter «Zahlungen» im Menu «eBill-Rechnung»

| Swisscom 4G 16:10         | 76% 🔲 )           |
|---------------------------|-------------------|
| Zahlunger                 | <b>n</b> Abmelden |
| Zahlung erfassen          |                   |
| Einzahlungsschein scannen | >                 |
| Kontoübertrag             | >                 |
| Letzte Empfänger          | >                 |
| Oranger Einzahlungsschein | >                 |
| Roter Einzahlungsschein   | >                 |
| Bankzahlung Inland        | >                 |
| E-Rechnungen freigeben    |                   |
| eBill-Rechnung            | >                 |
| Zahlungen verwalten       |                   |
| Start Vermögen Zahlungen  | Handel Mehr       |

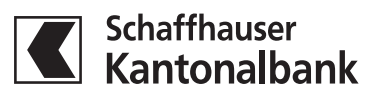

Registrierung eBill-Portal für bestehende E-Rechnung-Kunden

2. Aktivieren Sie Ihre Belastungskonten und speichern Sie Ihre Auswahl. Wählen Sie «Fertig» und gelangen so direkt zum eBill-Portal.

| •••• Swisscom 4G 16:36 75%                   | Swisscom 4G 16:11                                                                                                    | 76% 🔳                             |
|----------------------------------------------|----------------------------------------------------------------------------------------------------|-----------------------------------|
| Abbrechen eBill                              | eBill                                                                                                    | Fertig                            |
| Konti für eBill<br>Belastungskonti auswählen | Für eBill anmelden<br>Wahl gespeichert                                                                                         |                                   |
| '601.69 CHF<br>0.00 EUR                      |                                                                                                    |                                   |
| Wahl speichern                               |                                                                                                    |                                   |
|                                              | Ihre Wahl wurde erfolgreich gesp<br>Sie können jetzt die gewähl<br>Belastungskonti für das Bezahl<br>eBill-Rechnungen verwende | beichert.<br>ten<br>en von<br>en. |

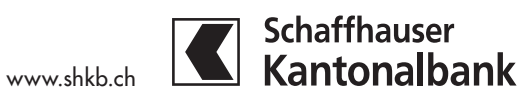

Registrierung eBill-Portal für bestehende E-Rechnung-Kunden

3. Geben Sie dort Ihre E-Mail-Adresse ein. Bestätigen Sie die Eingabe mit «Aktivieren».

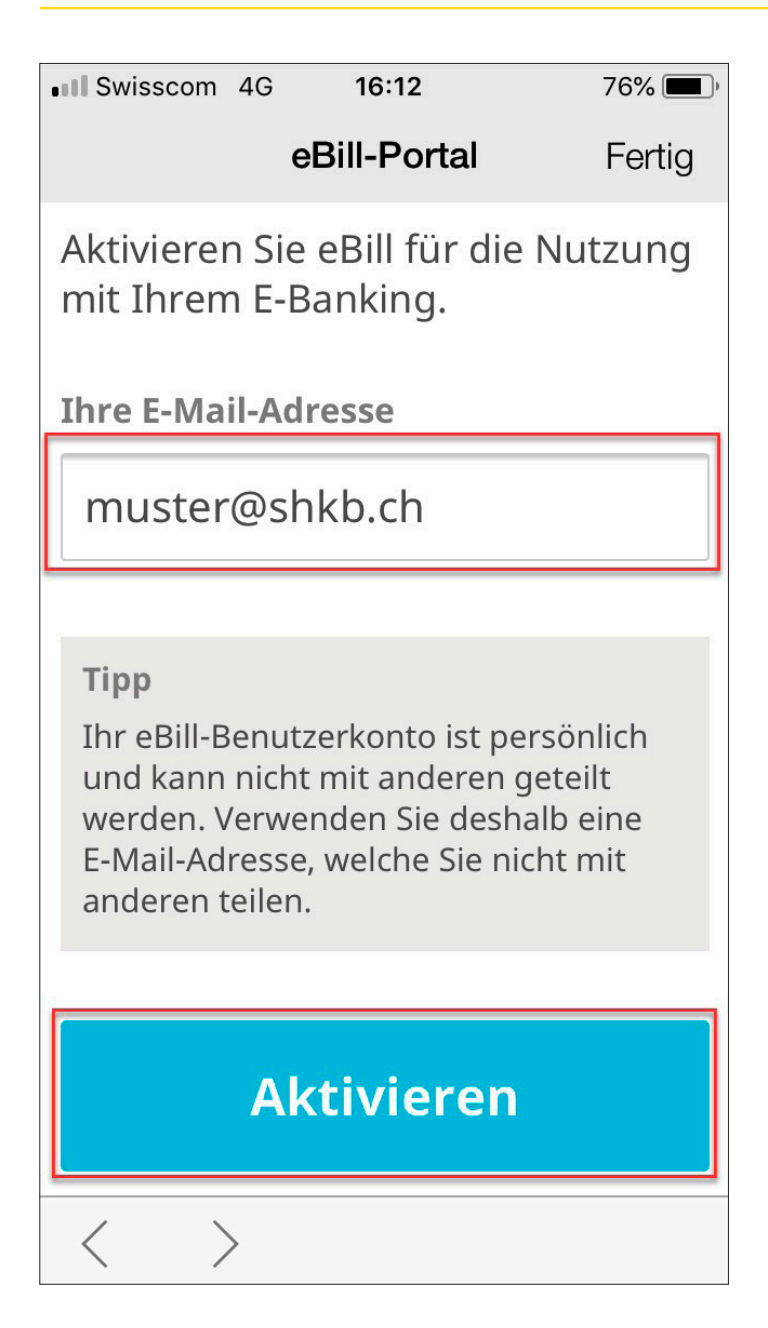

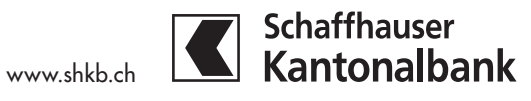

Registrierung eBill-Portal für bestehende E-Rechnung-Kunden

4. Bestehende E-Rechnungen werden neu im eBill-Portal angezeigt und können hier verarbeitet werden.

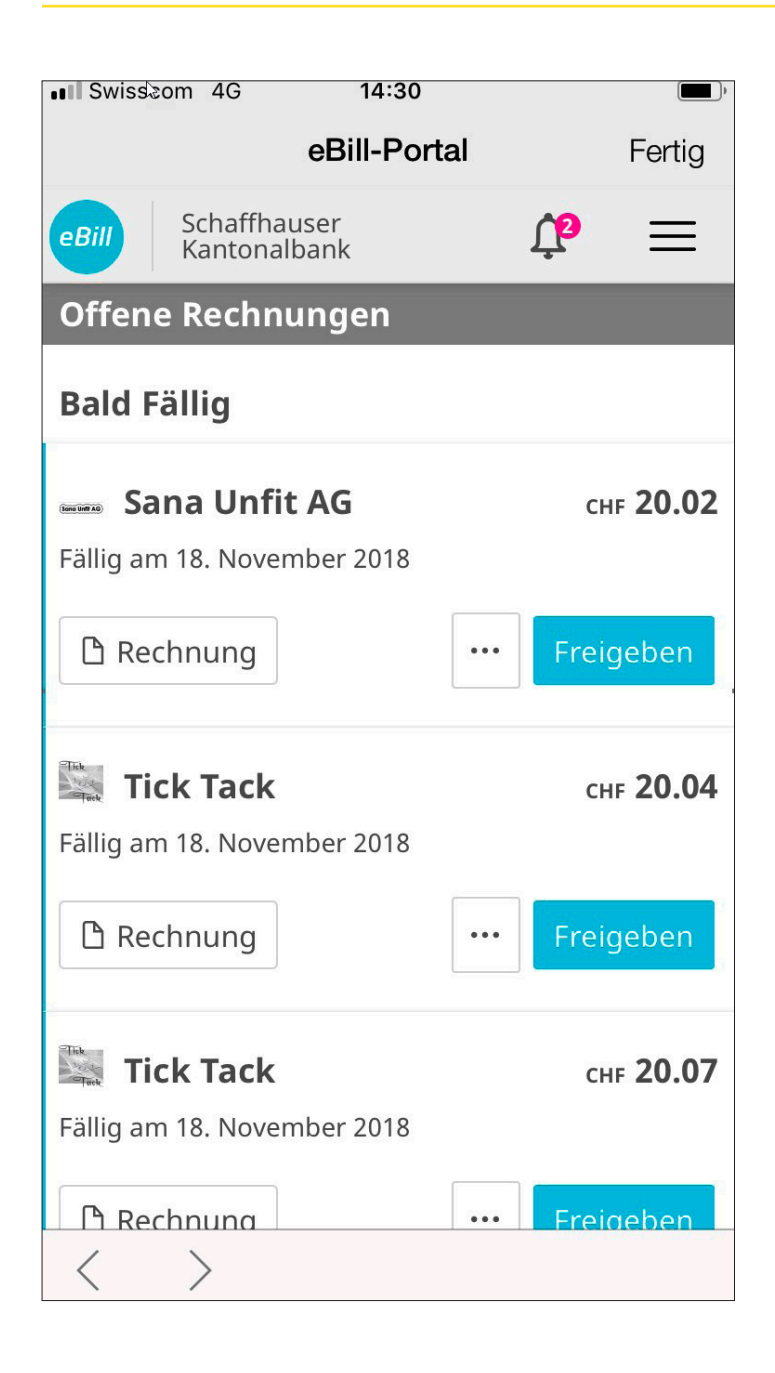

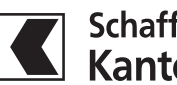

Registrierung eBill-Portal für bestehende E-Rechnung-Kunden

5. **Achtung:** Bisherige Dauerfreigaben werden nicht übernommen und müssen im eBill-Portal neu erfasst werden.

| ••• Swisscom 4G 14:30                                                    | Swisscom 4G 14:30                                            |
|--------------------------------------------------------------------------|--------------------------------------------------------------|
| eBill-Portal Fertig                                                      | eBill-Portal Fer                                             |
| eBill Schaffhauser Kantonalbank                                          | eBill Schaffhauser Kantonalbank                              |
| Offene Rechnungen                                                        | Bis                                                          |
| Bald Fällig                                                              | auf Widerruf                                                 |
| Sana Unfit AG снг 20.02<br>Fällig am 18. November 2018                   | Ausführung<br>am Fälligkeitsdatum                            |
| Rechnung Freigeben Freigeben Freigeben Rechnungsdetails                  | Limitiert<br>mit einer Obergrenze von CHF<br>30.00 pro Monat |
| Fällig am 18. Nove Optionen  Rechnung  Ablehnen  Fällig am 18. Nove      | Konto<br>BUSINESS PLUS Konto CHF -<br>CH4700782008253765101  |
| Tick Tack снг 20.07   Fällig am 18. November 2018 Rechnung ••• Freigeben | <b>Regel erstellen</b>                                       |

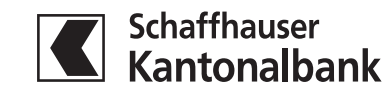